## Στηλοθέτες

Πολλές φορές χρειάζεται να στοιχίσουμε το κείμενό μας κάτω από συγκεκριμένες θέσεις στη σελίδα και όχι απαραίτητα στην αριστερή εσοχή. Ένας λανθασμένος τρόπος να το κάνουμε αυτό είναι πατώντας τον κενό χαρακτήρα (space), μέχρι ο δρομέας να βρεθεί στο σημείο που επιθυμούμε. Ωστόσο, όσο και αν προσπαθήσουμε είναι αδύνατο να στοιχίσουμε το κείμενο ακριβώς στο επιθυμητό σημείο.

Οι στηλοθέτες μας επιτρέπουν να ορίσουμε στον οριζόντιο χάρακα, σημεία κάτω από τα οποία στοιχίζεται το κείμενο που θέλουμε. Για παράδειγμα μπορούμε να ορίσουμε έναν στηλοθέτη στα 8 εκατοστά από το αριστερό περιθώριο της σελίδας και να στοιχίσουμε ένα τμήμα του κειμένου μας στη θέση αυτή.

Υπάρχουν τέσσερα είδη στηλοθετών που μπορούμε να χρησιμοποιήσουμε. Κάθε ένας από αυτούς διαφέρει ως προς τον τρόπο στοίχισης του κειμένου:

- Αριστερά
- Στο κέντρο
- Δεξιά
- Κάτω από την υποδιαστολή

Στηλοθέτες μπορούμε να εισάγουμε με δύο τρόπους:

1. Από το μενού της παραγράφου (που μπορούμε να το βρούμε στην κεντρική καρτέλα του Word), πατάμε το κουμπί Στηλοθέτες

| Εσο <u>χ</u> ές και διαστήματα | Αλλαγή <u>ν</u> ραμμής και σ                           | ελίδας                                                             |                                        |
|--------------------------------|--------------------------------------------------------|--------------------------------------------------------------------|----------------------------------------|
| Γενικά                         |                                                        |                                                                    |                                        |
| Στοίχιση:                      | Πλήρης                                                 |                                                                    |                                        |
| Επίπεδο διάρθρωσης:            | Σώμα κείμενου                                          | •                                                                  |                                        |
| Εσοχές                         |                                                        |                                                                    |                                        |
| Αριστερά:                      | 0,63 гк. 🌲                                             | Ειδι <u>κ</u> ή:                                                   | Κα <u>τ</u> ά:                         |
| Δεξιά:                         | 0 εк. 🚔                                                | Προεξοχή                                                           | ▼ 0,63 εκ.                             |
| Διάστημα<br>Π <u>ρ</u> ιν:     | 0 <b>ज</b> .                                           | Διόστιχο:                                                          | Σ <u>ε</u> :                           |
| Πριν:                          | 0 στ. 🚖                                                | Διάστιχο:                                                          | Σ <u>ε</u> :                           |
| <u>М</u> єто́:                 | 0 στ. 🚔                                                | Πολλαπλό                                                           | ▼ 1,2                                  |
| Προεπισκόπηση                  |                                                        | zz nel skor ven secondol († 500776)                                |                                        |
| Προηγούμεν<br>Προηγούμενη παι  | η παράγραφος Προηγο<br>άνραφος Προηγούμενη πα          | ύμενη παράγραφος Προηγούμε<br>ράνραφος Προηνούμενη παράγρα         | ενη παράγραφος<br>ιφος Προηνούμενη     |
| παράγραφος Προη                | γούμενη παράγραφος                                     |                                                                    |                                        |
| Δείγμα κείμεν<br>κείμενου      | /ου Δείγμα κείμενου Δείγμα<br>Δείνμα κείμενου Δείνμα + | ι κείμενου Δείγμα κείμενου Δείγμ<br>είμενου Δείνμα κείμενου Δείνμα | α κείμενου Δείγμα<br>- κείμενου Δείνμα |
|                                |                                                        |                                                                    |                                        |
|                                |                                                        |                                                                    |                                        |

| Θέση στηλοθετών:                                                                                                    |            | Προεπιλεγμένες θέσεις: |                |                       |
|----------------------------------------------------------------------------------------------------|------------|------------------------|----------------|-----------------------|
|                                                                                                    |            | 1,27                   | εк.            | A<br>W                |
|                                                                                                    | *          | Στηλα                  | οθέτες για απα | ιλ <mark>οιφ</mark> ή |
| Στοίνιση                                                                                                    | *          |                        |                |                       |
| <ul> <li>Αριστερά</li> </ul>                                                                                                    | 🕥 Στο κά   | утро                   | Ο Δεξιά        |                       |
| 🔘 Δεκαδική                                                                                                    | 🔘 Граџџ    | ή                      |                |                       |
| Οδηγός                                                                                                    |            |                        |                |                       |
| <u>0</u> <u>1</u> κανένας<br><u>1</u> κανένας<br><u>1</u> κανέχει κανένας<br><u>1</u> κανένας<br><u>1</u> κανένας<br><u>1</u> κανένας<br><u>1</u> κανένας<br><u>1</u> κανένας<br><u>1</u> κανένας<br><u>1</u> κανέχει κανένει κανένει κανένει κανένει κανένει κανένει κανένει καν κανένει καν κανένει κανένει καν καν καν καν καν καν καν καν καν καν | ◎ <u>2</u> |                        | ◎ <u>3</u>     | 2                     |
| Ορισμός                                                                                                    | Απαλο      | φή                     | Απαλοιφή ά     | όλ <u>ω</u> ν         |
|                                                                                                    |            | OK                     | Акц            | 00                    |

- Επάνω από τον κατακόρυφο χάρακα, στο αριστερό μέρος του παράθυρου του Word, πατώντας διαδοχικά το αντίστοιχο κουμπί και εισάγοντας τον στηλοθέτη στον οριζόντιο χάρακα, στην επιθυμητή θέση.
- Μια θέση Αριστερού στηλοθέτη ορίζει το σημείο έναρξης του κειμένου το οποίο θα αναπτύσσεται προς τα δεξιά καθώς πληκτρολογείτε.
- Μια θέση Στηλοθέτη με στοίχιση στο κέντρο ορίζει τη θέση για το μέσο του κειμένου. Το κείμενο, καθώς πληκτρολογείτε, στοιχίζεται στο κέντρο σε αυτή τη θέση.
- Μια θέση Δεξιού στηλοθέτη ορίζει το δεξιό άκρο του κειμένου. Καθώς πληκτρολογείτε, το κείμενο μετακινείται προς τα αριστερά.
- Μια θέση Στηλοθέτη με στοίχιση στην υποδιαστολή στοιχίζει αριθμούς γύρω από μια υποδιαστολή. Ανεξάρτητα από τον αριθμό των ψηφίων, η υποδιαστολή θα βρίσκεται στην ίδια θέση. (Μπορείτε να στοιχίσετε αριθμούς μόνο γύρω από έναν χαρακτήρα με στοίχιση στην υποδιαστολή. Δεν είναι δυνατή η χρήση στηλοθέτη με στοίχιση στην υποδιαστολή για τη στοίχιση αριθμών γύρω από ένα διαφορετικό χαρακτήρα, όπως ένα ενωτικό ή το συμπλεκτικό σύμβολο.)
- Μια θέση Στηλοθέτη γραμμής δεν τοποθετεί κείμενο. Ουσιαστικά δεν πρόκειται για στηλοθέτη κειμένου, αλλά εισάγει μια κατακόρυφη γραμμή στη θέση που τοποθετείται.

Οι στηλοθέτες συνδέονται με την παράγραφο του κειμένου. Το Word σαν προεπιλογή δεν έχει κανέναν στηλοθέτη. Από τη στιγμή που θα εισάγουμε κάποιον στηλοθέτη, τότε κάθε φορά που πατάμε ENTER, μεταφέρονται και οι στηλοθέτες που τοποθετήσαμε. Προσοχή όμως χρειάζεται όταν έχουμε ένα έτοιμο κείμενο και εισάγουμε τους στηλοθέτες μετά. Πρέπει να επιλέξουμε όλες τις παραγράφους στις οποίες θέλουμε να εισάγουμε στηλοθέτες και μετά να τους τοποθετήσουμε στις επιθυμητές θέσεις.

Ένα πολύ συνηθισμένο παράδειγμα όπου χρησιμοποιούνται οι στηλοθέτες είναι η δημιουργία ενός τιμοκαταλόγου, για παράδειγμα μιας καφετέριας. Στην άσκηση που ακολουθεί θα δημιουργήστε έναν τιμοκατάλογο ξεκινώντας από την αρχή.

## Δραστηριότητα στους στηλοθέτες

Εισάγετε τρεις στηλοθέτες:

• Με στοίχιση αριστερά στο 0,5εκ.

- Με στοίχιση στο κέντρο στα 8,5εκ
- Με στοίχιση δεξιά στα 13,25εκ

Και εισάγετε το ακόλουθο κείμενο:

| Καφές Ελληνικός               | Απλός  | 1,00€ |  |
|-------------------------------|--------|-------|--|
| Καφές <mark>Ελ</mark> ληνικός | Διπλός | 1,80€ |  |
| Καφές στιγμής                 | Φραπέ  | 2,50€ |  |
| Καφές Espresso                | Απλός  | 2,00€ |  |
| Καφές Espresso                | Διπλός | 3,50€ |  |